## <u>Teams読み取り専用フォルダ作成手順</u>

2023/09/20 現在

※今後Microsoft社の仕様により変更される場合がございます。

## 1.「ファイル」タブを開き、「新規」をクリックして「フォルダー」を 選択。任意のフォルダ名を入力します。

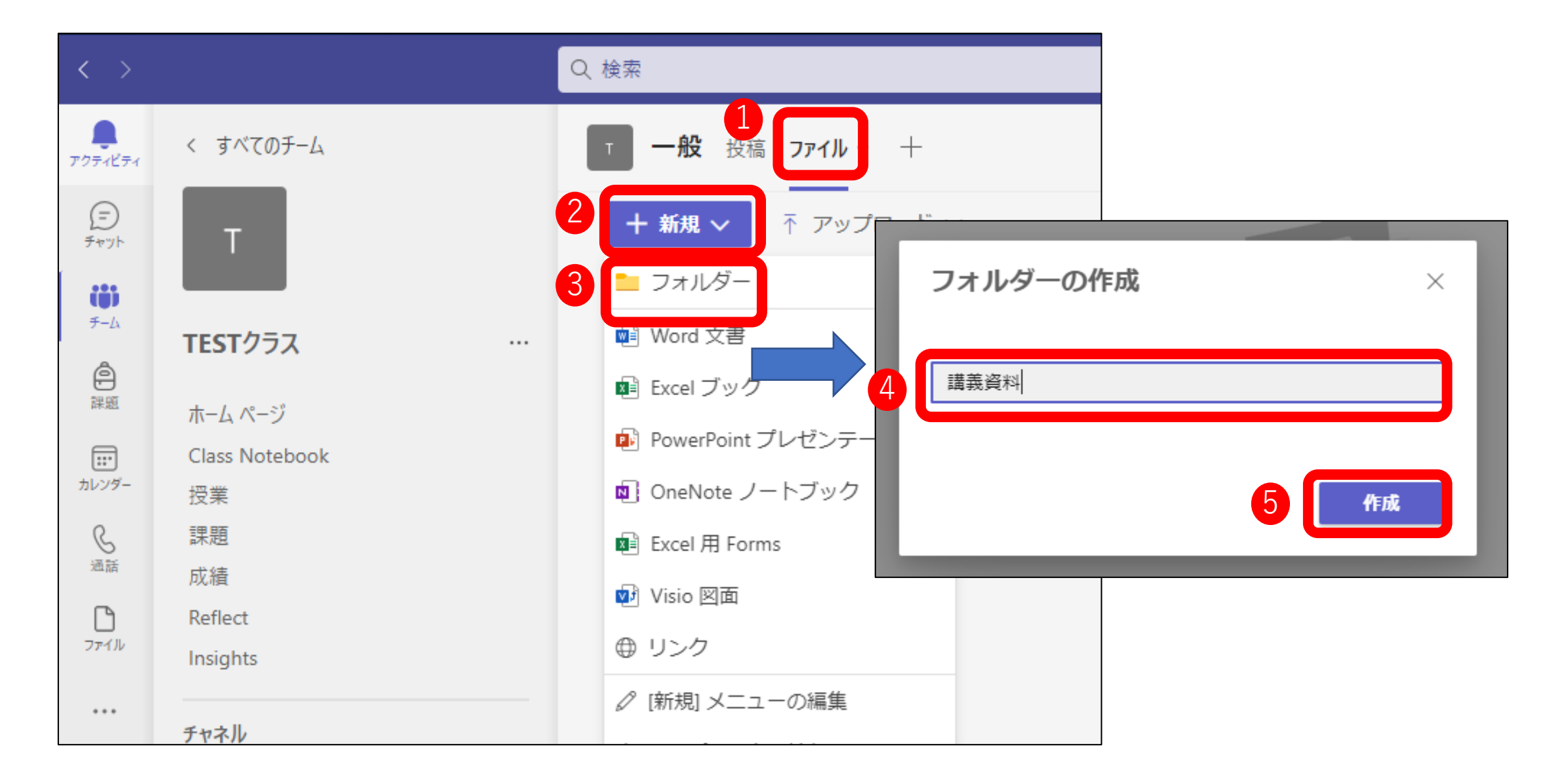

## フォルダ作成後、「…」をクリックして「SharePointで開く」を 選択します。

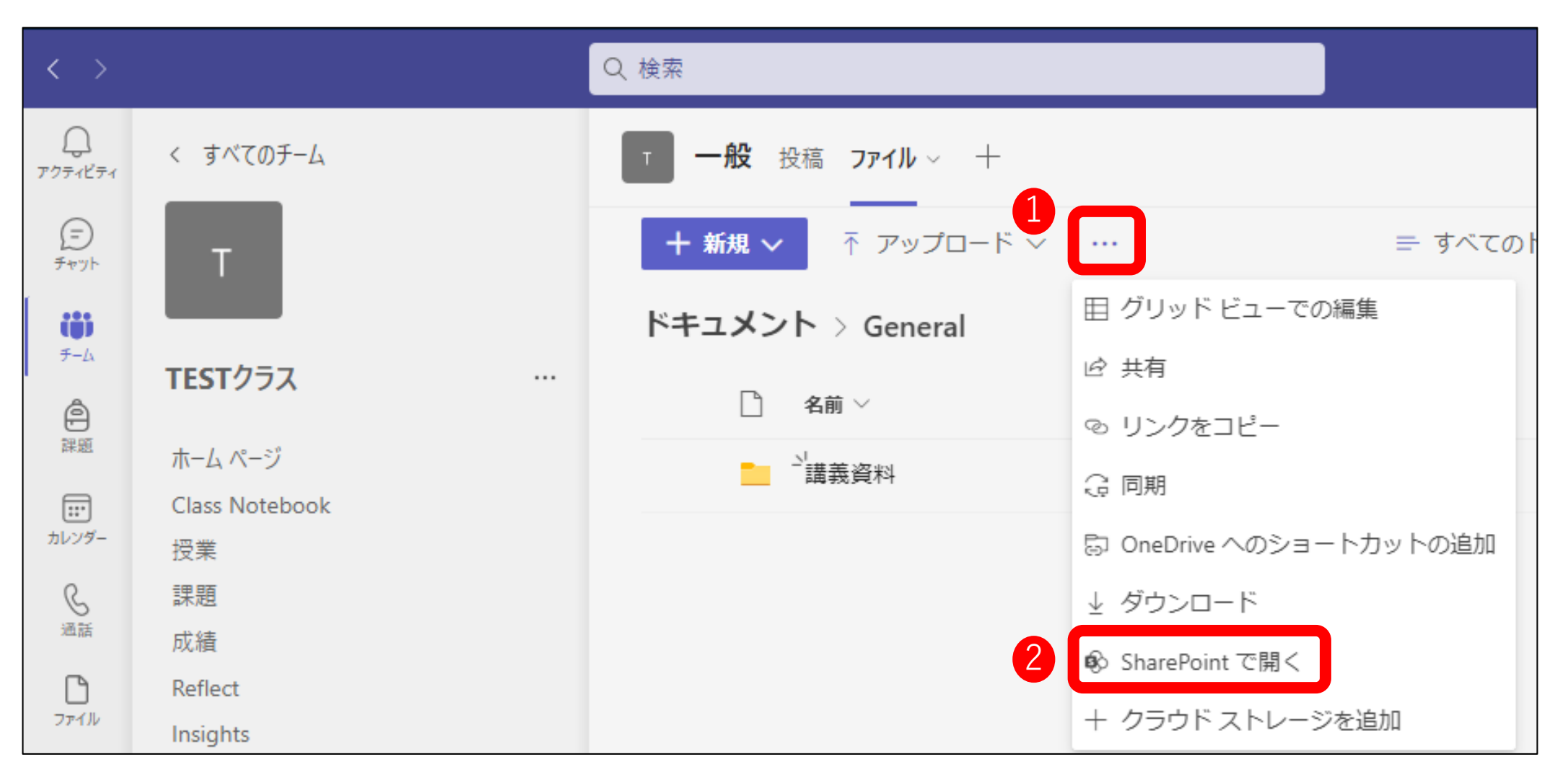

3. ブラウザが起動し、SharePointが開きます。

※サインインを求められた際には自身の大学アカウントでサインインします。 読み取り専用にしたいフォルダにマウスポインタを合わせ、「…」を クリックし、表示されたメニューから「詳細」を選択します。

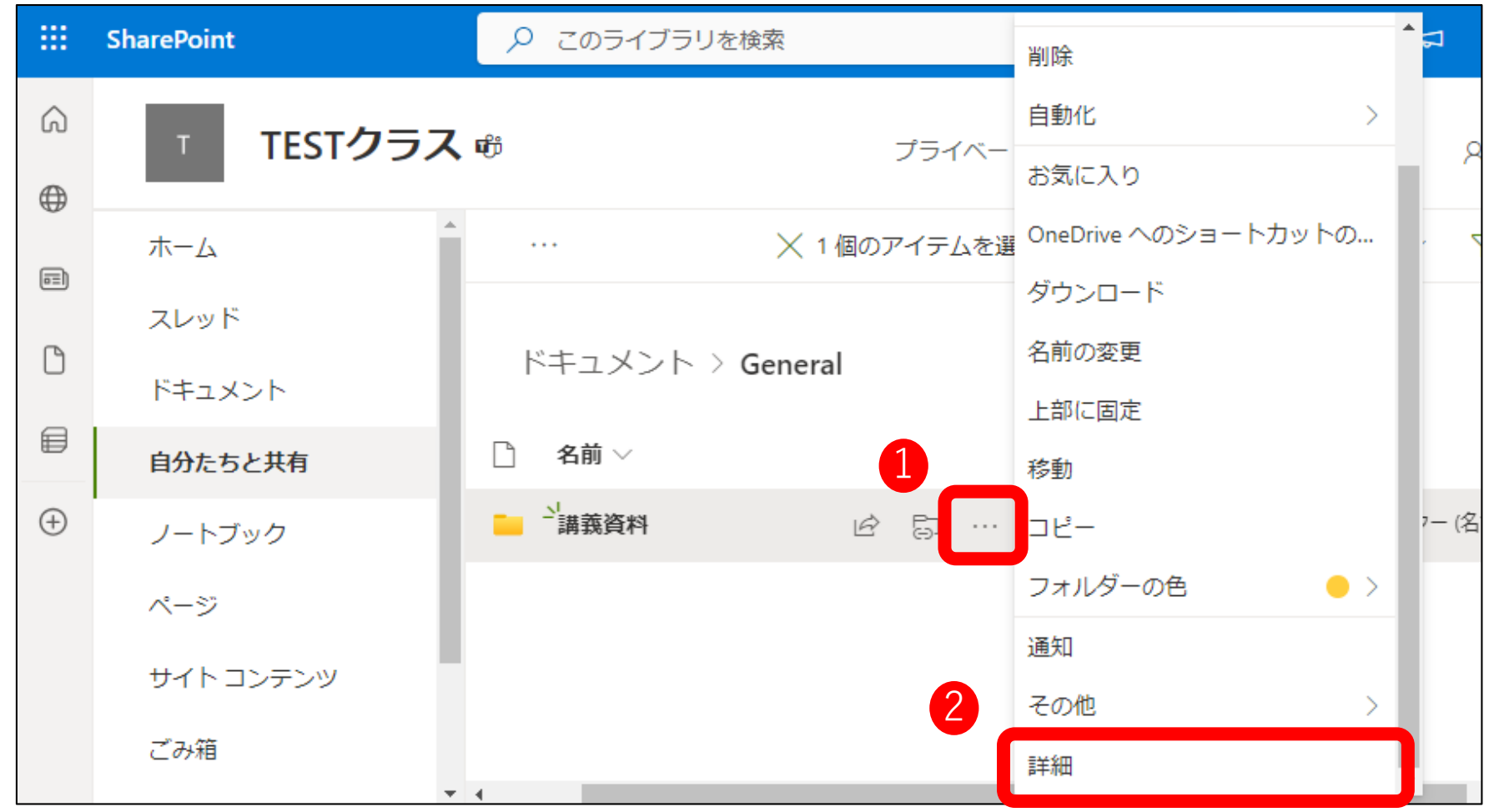

## 右に表示されたメニューより、「アクセス許可の管理」をクリック。 「アクセスの管理」が表示されるため、「グループ」を選択します。

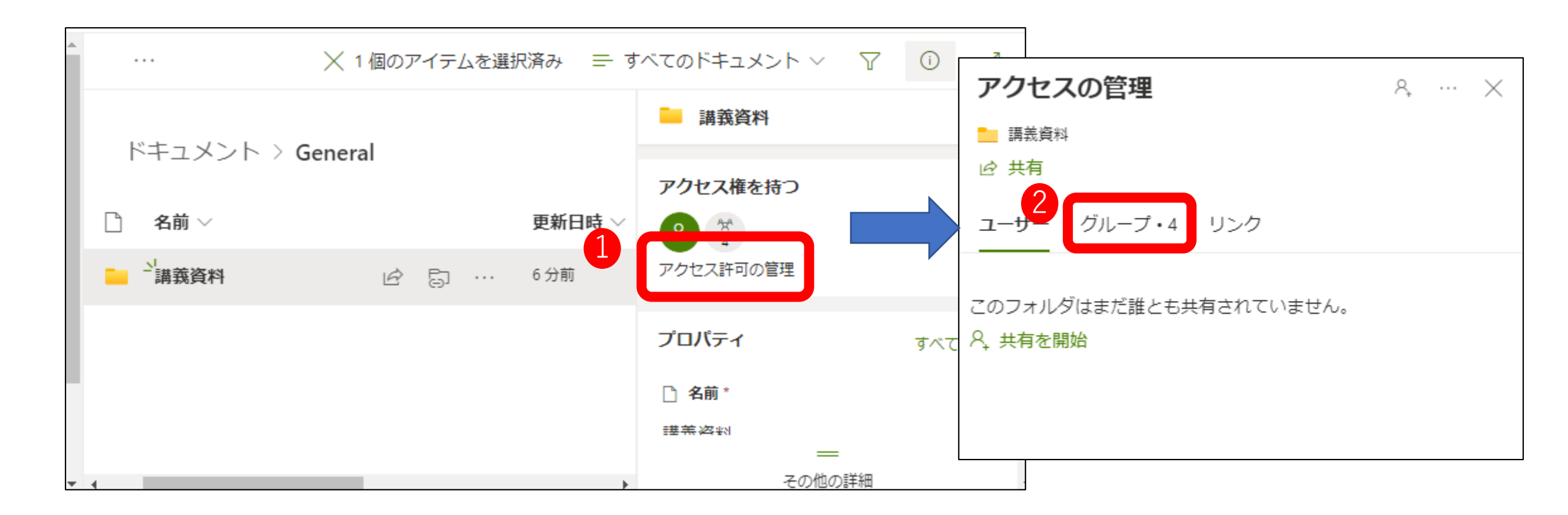

権限一覧が表示される。「(チーム名)メンバー」を選択クリック。
「直接アクセス権:編集可能」よりクリックし、「編集可能」を
「表示可能」に変更します。

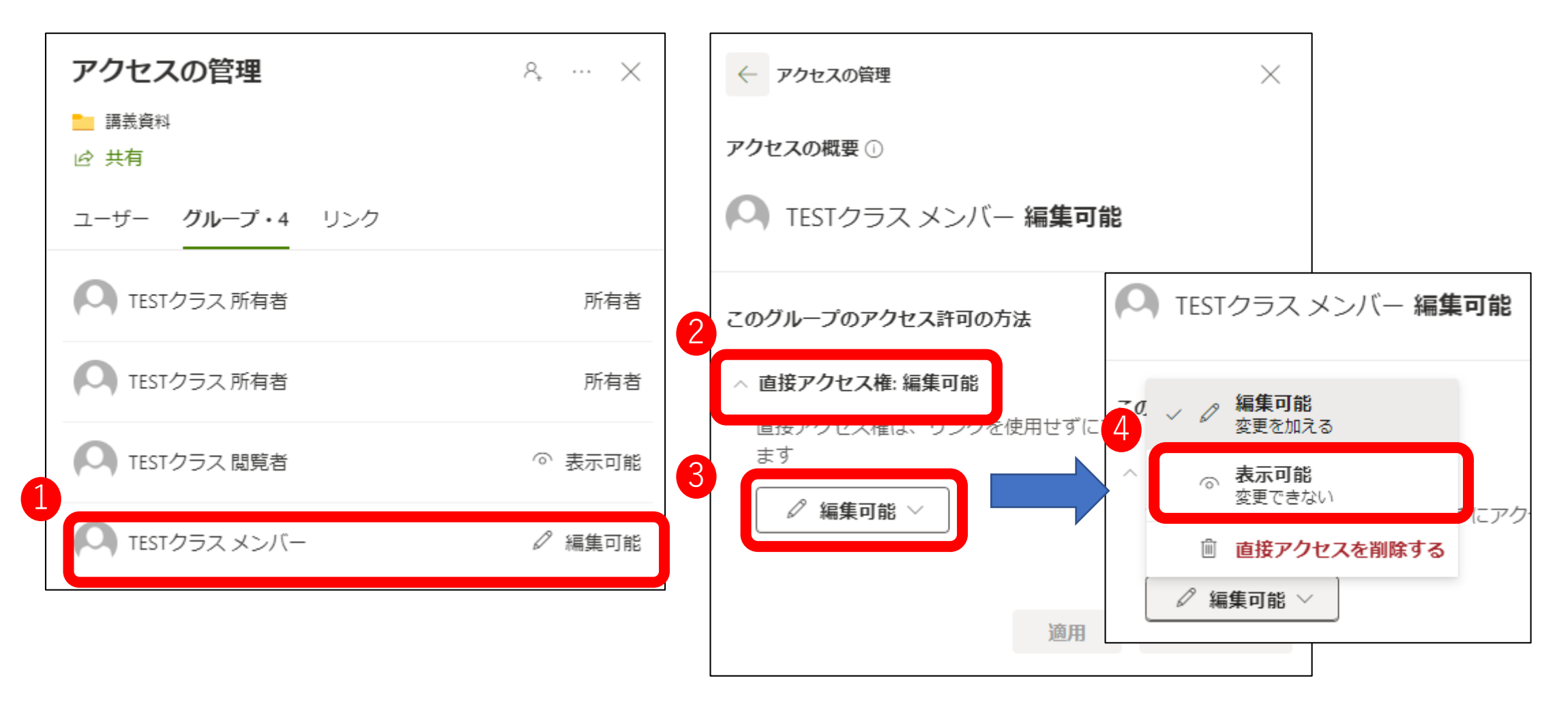

 「表示可能」を選択後、適用をクリックし、変更内容が保存された ことを確認後、「アクセスの管理」左の「←」をクリックし、一覧に 戻ります。「(チーム名)メンバー」が「表示可能」に変更された ことを確認します。

| 2 | ← アクセスの管理 ×                                                  |   | アクセスの管理                 | 8, X   |
|---|--------------------------------------------------------------|---|-------------------------|--------|
|   | 7セスの概要①                                                      |   | ■ 講義資料                  |        |
|   | 🔍 TESTクラス メンバー 編 <b>集可能</b>                                  |   | ユーザー <b>グループ・</b> 4 リンク |        |
|   | このグループのアクセス許可の方法                                             |   | C TESTクラス 所有者           | 所有者    |
|   | ヘ <b>直接アクセス権: 表示可能</b><br>直接アクセス権は、リンクを使用せずにアクセス許可を付与し<br>ます |   | C TESTクラス 所有者           | 所有者    |
|   | ◎ 表示可能 ∨                                                     |   | C TESTクラス 閲覧者           | ◎ 表示可能 |
|   | 1 適用 キャンセル                                                   | 3 | へ TESTクラス メンバー          | ◎ 表示可能 |